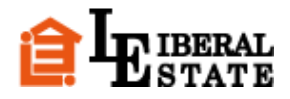

## …インターネットエクスプローラーをお使いでメニューが表示されない方へ

インターネットでのホームページ閲覧をスムーズに行うため、ブラウザソフトには一度見たサイトのデータを保存して、 次回からの閲覧を高速化する機能が備わっていますが、時々古いデータが表示されたり、ホームページの表示が正常に 行えない不具合が発生する場合がございます。

リベラルエステートのホームページをご覧いただいている方で、トップページのメニューが表示されない等の現象が 発生する方は、お手数ですが、以下の手順をお試しください。

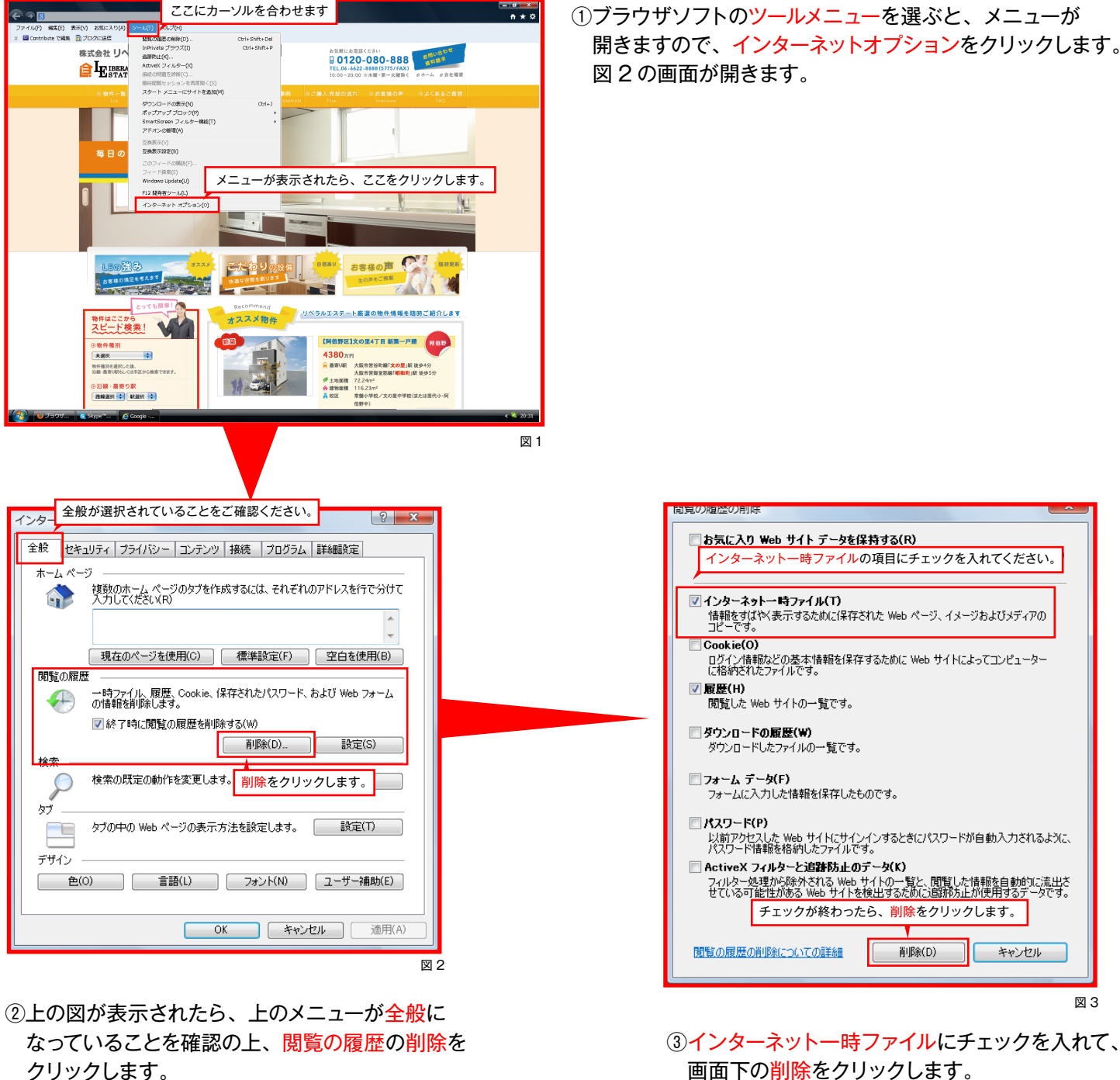

クリックします。

※パスワード、Cookie に関しては、他のよくご利用される サイトの利用に関して支障をきたす可能性がありますので、 基本的にチェックは外しておいてください。